## HOW TO CREATE A PRIVATE PINTEREST BOARD AND SHARE WITH US

## PINTEREST HOME PAGE

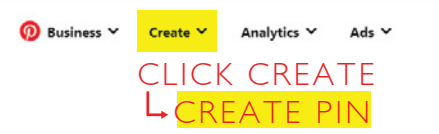

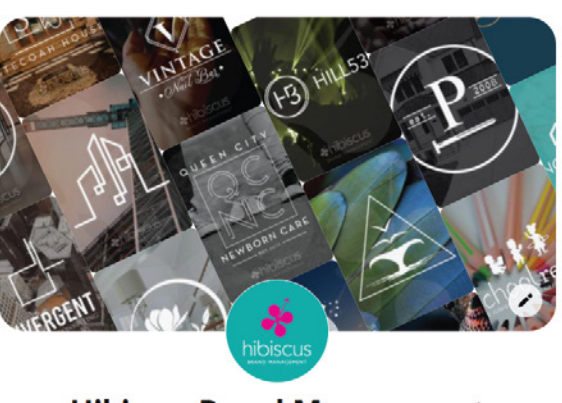

**Hibiscus Brand Management** 

B hibiscuscit.com · @hibiscuscit · Our goal with every client is to deliver an eye-catching logo design and help guide them on "implementation" of their new brand. Know how to use your logo!

268 followers · 520 following

## A DIALOGUE BOX WILL OPEN

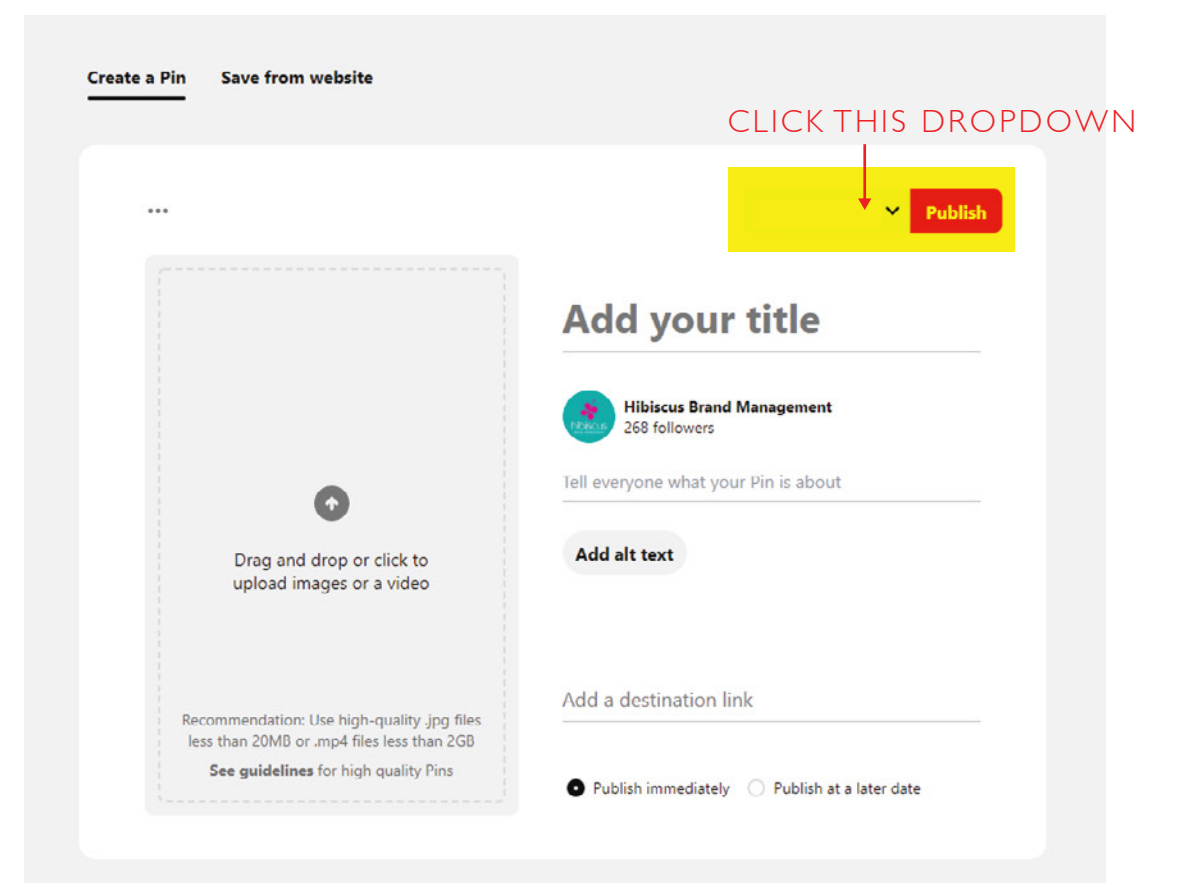

| Create a Pin | Save from website                                  |                                              |            |                                      |    |
|--------------|----------------------------------------------------|----------------------------------------------|------------|--------------------------------------|----|
|              |                                                    |                                              | l<br>Cont  | Pretty Hibiscus                      | •  |
|              | Drag and drop or click to upload images or a video | Add yo                                       | All boards |                                      |    |
|              |                                                    | Hibiscus E                                   | Q          | #HibiscusCLT Logos                   | *  |
|              |                                                    | Tell everyone what                           | Q          | #HibiscusCLT Websites                |    |
|              |                                                    | Add alt text                                 |            | [Clients] Authors<br>[Clients] Black | •  |
|              |                                                    |                                              |            | [Clients] Co-workin                  | •  |
| Reco         |                                                    | Add a destinati                              |            | Create board                         | PD |
|              |                                                    | Publish immediately  Publish at a later date |            |                                      |    |
|              |                                                    |                                              |            |                                      |    |

| Create board                                         | PLEASE DON'T O<br>"LOGOS" BECAU<br>HAVE TOO MAN<br>NAMED "LOGOS |
|------------------------------------------------------|-----------------------------------------------------------------|
| BoardName                                            | PLEASE USE YOU<br>BUSINESS NAME                                 |
| So only you and collaborators can see it. Learn more | MAKE SURE THIS                                                  |
| Drag<br>uplo                                         |                                                                 |

NAME YOUR BOARD

CALL IT USE WE IY OTHERS S"

UR

BOX

## ONCE YOU CREATE YOUR BOARD YOU CAN VIEW IT IN "SAVED BOARDS"

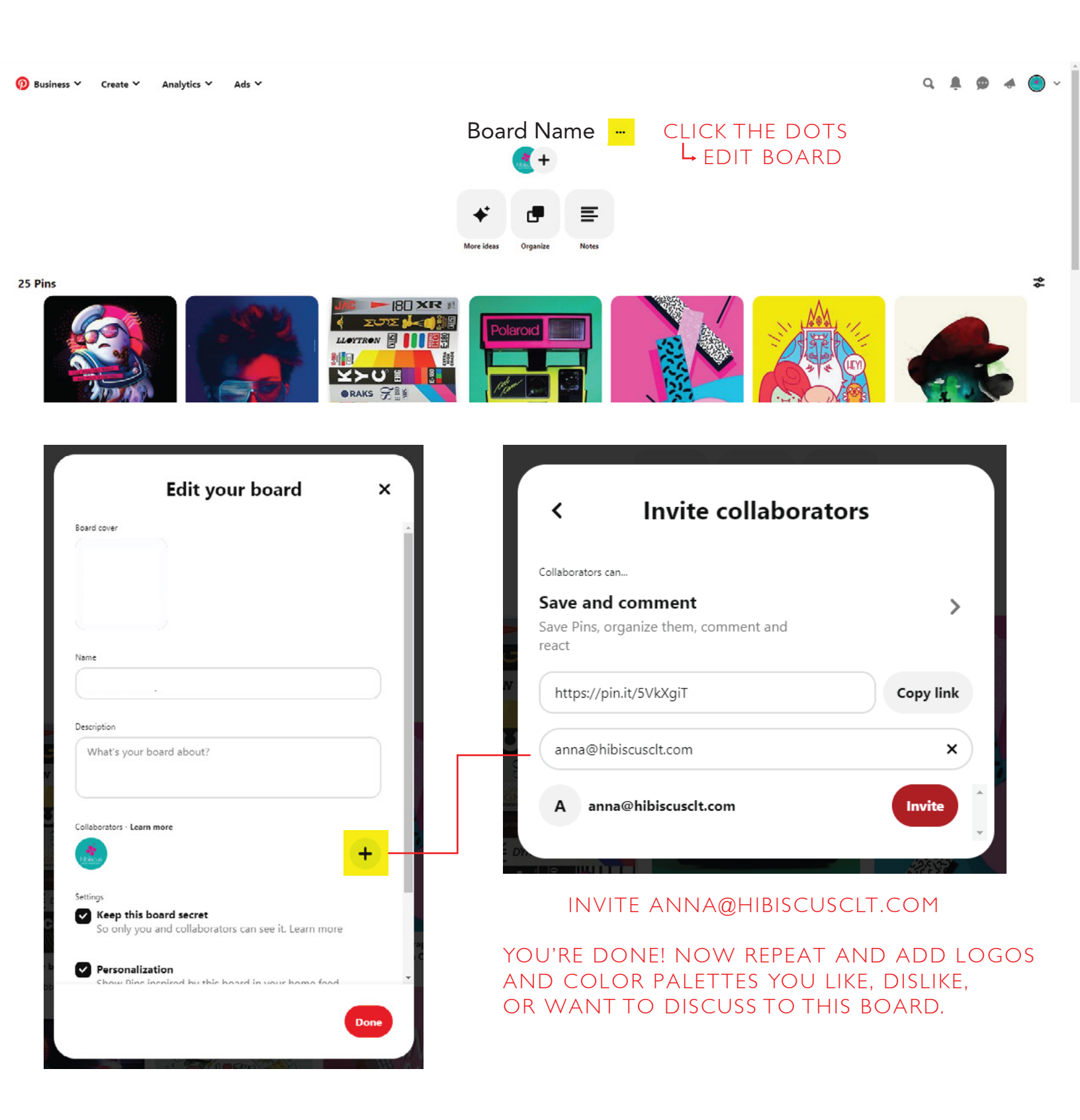